# 2023 下半年自考毕业生登记表双面打印流程

2023年下半年(12月)自学考试毕业申请步骤

各位同学,在前期完成"前置学历填写"等工作后,请于 12 月 14-20 日登录广东省自学考试管理系统(网址: https://www.eeagd.edu.cn/zkselfec/login/login.jsp)进行毕业申请,完成"打印毕业生登记表"、"上交材料" 等工作,具体事项如下:

一、自学考试毕业申请时间

网上申请时间: 12月14-20日

注意:申请毕业需要重新上传毕业照片,同学需要请人帮你现场用手机拍照,详细要求看附件1。同学们还提前准 备身份证正面,反面还有本人手持身份证的照片在电脑用于校验。请尽量第一天操作,因为照片审核需要一天时间。

二、打印毕业生登记表

(一) 确认信息

考生在进行申请前,登录系统确认自己的姓名、性别、身份证号码、电子相片和各科成绩等数据,上述数据准确无 误后方可申请毕业登记。

(二)网上申请并打印《毕业生登记表》

1、打印步骤:登录系统—毕业管理-毕业预测—毕业申请—打印《毕业生登记表》;

2、打印要求:使用激光打印机,用 80 克 (或以上) A4 复印纸双面打印,一式两份,考生不得对《毕业生登记表》 做任何更改;

3、认真核对《毕业生登记表》正面的有关信息,并用黑色水笔或签字笔如实填写表中的简历栏目,简历可依次填
 写初中、高中、专科、本科四个阶段;

4、将《毕业生登记表》交工作或实习单位(或者街道办、村委会)填写考生的思想品德表现及盖章(毕业生如果 确实找不到单位填写盖章。

1

注意事项:

 材料审核地点选择必须与上交材料审核地点一致,特别注意:在广州市办理毕业申请的考生,网上提交申请时, 可选择的初审地点仅限越秀区、海珠区、天河区、白云区、黄埔区、番禺区、花都区、南沙区、增城区、从化区, 不能选"广州市区";

2. 有一选项选"非公开学院";

3. 专科毕业学校写"广东茂名幼儿师范专科学校"校名。

4. 手机号码在申请前后一年内不能随意变更。

三、提交材料

(一)、上交材料地点:请交到当地教育局招生办或自考办("当地"指现时工作地或常住地,如果是县级市或区接收材料部门则是教育局招生办,如果是地级市则是教育局自考办。上交材料地点同时也是毕业证领取地点,从申请到拿证大约4个月左右);

(二) 缴交材料:

1、身份证的原件(相关原件核验后即退还)及复印件;

2、《毕业生登记表》一式两份。

四、材料待补

应届毕业生注意拿到专科毕业证还要登录自考管理系统完善资料,显示"省审核通过"才算完成

五、领取毕业证

留意交表自考办通知,关于领取毕业证书及档案一事。档案一般是密封好的,若拿到手的档案没密封好,同学可以 问当地自考办老师怎么处理。一般专科档案在人才市场需要密封,同学们领毕业证前查询自己专科档案在哪里,然 后根据专科档案所在地要求办理归档。

详情见广东省自学考试管理系统网页通知

办理毕业人数较多,若有问题可在班群提出,供大家参考。

广东茂名幼儿师范专科学校继续教育学院 2023 年 12 月 12 日

2

《毕业生登记表》网上打印时间是: 12 月 14-20 日, 逾时省自考系统会自动关闭,请 12 月申请毕

业的同学们,务必在毕业系统开放时间内完成以下申请工作。具体操作流程如下:

### 毕业生登记表双面打印流程

| -<br>Co    | 广东省自学考试管理系统                                                                                    |
|------------|------------------------------------------------------------------------------------------------|
| 考生报考       | 公告 >><br>省考办关于2020年下半年高等教育自学考试毕业办理工作的公告 【-新-】                                                  |
| 网上办事服务入口 > | 2021年1月自学考试报考缴费温馨提醒 【- 新 - 】<br>2020年10月自学考试防疫提醒 【- 新 - 】<br>广车省自学考试主考学校咨询申话 (2020.9) 【- 新 - 】 |
| 考办端入口      | 广东省自学考试专业计划简表(2020年) 【-新-】<br>关于调整高等教育自学考试《教育学原理》等课程新版考试用书启用时间的通知 【-新-】                        |
| 在线验证入口     | 广东省自学考试成绩单办理指南 【- 新 - 】<br>广东省各市考办地址、电话一览表 【- 新 - 】<br>白考常见咨询问题 【- 新 - 】                       |
| 考生入口       |                                                                                                |

2、用准考证号登录,如果提示密码安全性过低,请修改密码

|                  | -     |     | _     |               | 37<br>     | - YA - M - SH |                                 |
|------------------|-------|-----|-------|---------------|------------|---------------|---------------------------------|
|                  | 中公开査询 | ₽报考 | 早考細管理 | <b>口</b> 毕业管理 |            |               |                                 |
| 展考               |       |     | 1     |               |            |               |                                 |
| 旦 违规记录           |       |     |       |               | 准考证号:      | 090121302519  |                                 |
| 🖵 当次报考科目         |       |     |       |               | 千切思双。      | 17817624115   |                                 |
| <b>旦 查看已通过课程</b> |       |     |       |               | -11-14     | nonacrio      |                                 |
| 旦 打印准考证          |       |     |       |               | 验证码:       |               | 现现给此的                           |
| 旦 打印信息简表         |       |     |       |               | 原密码:       |               |                                 |
| 旦 手机绑定与解绑        |       |     |       |               | acarda -   |               | 请输入8位包念大小写字母、数字和特殊字符(如:@*#%)的密码 |
| 口 端時度            |       |     |       |               | 20100183.1 |               | 例:Qr17305页                      |
| 旦 直卷结果查询         |       |     |       |               | 确认新密码:     | 22            |                                 |
| 旦 修改密码           |       |     |       |               | 8          | 修改密码          | 3                               |
| 2                |       |     |       |               |            |               | 4                               |
|                  |       |     |       |               |            |               | 7                               |
|                  |       |     |       |               |            |               |                                 |
|                  |       |     |       |               |            |               |                                 |

3、登录成功后选择系统上方的【考籍管理】文件夹下的子目录【基本信息维护】,要先修改个人的的 基本信息特别是个人通讯地址、联系电话和工作单位一定要如实填写,一定要真实有效!完后点击"保 存"。

请注意:灰色字体的是不能修改的,毕业专业如果不是自己当初报读的专业,在后面打印毕业生登记 表时是可以修改!

|            | <b>Q</b> 公开查询 <b>Q</b> 报考 | ワ考籍管理        | □ 毕业管理       |       |            |   |        |            | C   |
|------------|---------------------------|--------------|--------------|-------|------------|---|--------|------------|-----|
| 考籍管理       | 准考证号•                     | 06061        |              | 姓名    | (1)        |   | 性别     | 1女         | Ŧ   |
| 旦 基本信息维护   | 曾用名                       |              |              | 英文名   |            |   | 民族*    | 8 壮族       | · • |
| 中 外省转入申请   | 政治面貌"                     | 3 其他         | *            | 健康状况* | 1 正常       | * | 婚姻状况*  | 1 未婚       |     |
| 旦 考籍更正申请   | ca ca                     |              |              |       |            |   |        |            |     |
| 旦 成绩更正申请   | 「「「」                      |              |              |       |            |   |        |            |     |
| 旦 转出外省申请   | 户口所在地(省)*                 | 4500 时族      | ∃i •         | 市*    | 45 0 ji ji | * | 县*     | 4          | ٣   |
| 旦 合并准考证申请  | 出生日期*                     | 19 3         |              | 证件号   | 452        |   |        |            |     |
| 旦 前置学历免考申请 | 学历*                       | 3 大专 (专科)    |              | 职业*   | 行政办公人员     |   | 技术职称*  | 其他         |     |
| □ 前置学历信息登记 | 干部职务*                     | 其他           | *            | 固定电话  |            |   | 移动电话*  | 177        |     |
| 旦 证书免考申请   | 通讯地址*                     | 广东省          |              |       |            |   |        |            |     |
|            | 邮政编码*                     | 528000       |              | 收件人*  | 何          |   |        |            |     |
|            | 工作单位                      |              |              | 单位地址  |            |   | 单位性质*  | 其他         |     |
|            | 报考专业                      | 8020157 财务会计 | 十与审计 (独立本科段) |       |            |   |        |            | *   |
|            | 专业建设主考学校                  | 0            |              |       |            |   |        |            | Ψ.  |
|            | 课程组                       | 0            |              |       |            | Ŧ | 承办主考学校 | 504 华南农业大学 | Ψ.  |
|            |                           |              |              | -     | 提交         |   |        |            |     |

4、填完个人基本信息后点"毕业管理"下面的"毕业预测"。

|             |          | 1007  | 0.0458 |         |           |            |      |     |    |
|-------------|----------|-------|--------|---------|-----------|------------|------|-----|----|
|             |          |       |        |         |           |            |      |     |    |
| 1 19:2500 · | 准有证明     |       |        | 統名      |           |            | 性别   | п   | 12 |
| 12 学业中国     | 户口所在地(窗) | C108. | 10     | -       |           |            | 8    |     |    |
| □ 上~次中國法常   | 出生日期     |       | 1000   | 还作典型    | 986       |            | 征件带  |     |    |
|             | Film     | 12.91 | 2      | 广东自矛骤。  | 000       | 14         | 邢尔   | #85 |    |
|             | 8.1      | T.    | V      | Edwards | (公众号;     | zikao16841 |      |     |    |
|             | ##rrif   | 8     | *      | ロラ伝考、目信 | 前来(第分     | 、在线曲题      | 专主关闭 |     |    |
|             | 即止       |       | 1      | 联系电话    |           |            | 助学单位 |     |    |
|             | 源讯地址     | 广东部门  |        |         |           |            |      |     |    |
|             | 居有专业     | 00    |        |         | 900       | B说主书学校 0   |      |     | 12 |
|             | anim     | 0-    |        | 谦办主有学校  | 502 Votel | E1.19 +    | 这广东  | 自学考 | 试  |

### 5、再点"下一步"后会出现一个考生基本信息图。

| <b>□</b> 毕业管理 |               |   |
|---------------|---------------|---|
|               |               |   |
| 毕亦全亦          | 120206 人力资源管理 | ¥ |
| 建设主考学校        | 708 华南师范大学    | Ť |
| 课程组           | 0             | v |
| 承办主考学校        | 508 华南师范大学    | • |
| 层次            | 本科            | * |
| 1             | 上一步           |   |

注意:毕业专业和主考院校一定要根据本人实际报读的学校专业来选择。

如果专科毕业专业与本科是对口的,加考类型直接选示例,

如果跨专业的要选其它专业专科(或以上)毕业生。

再点"下一步"。

| 11 III -> II                                                                                                    | 测结果                                                                                                    |                                                                                    |                                                                   |                                                                                    |                                                                                                    |   |
|----------------------------------------------------------------------------------------------------|----------------------------------------------------------------------------------------------------|------------------------------------------------------------------------------------|-------------------------------------------------------------------|------------------------------------------------------------------------------------|----------------------------------------------------------------------------------------------------|---|
|                                                                                                    | 系统预测成功,以考办量终结果为准。                                                                                                    |                                                                                    |                                                                   |                                                                                    |                                                                                                    |   |
| 使用的消费。                                                                                                    | f 8                                                                                                    |                                                                                    |                                                                   |                                                                                    |                                                                                                    |   |
| слано-жы:                                                                                                    |                                                                                                    |                                                                                    |                                                                   |                                                                                    |                                                                                                    |   |
| 专业                                                                                                    |                                                                                                    | 顶替课程组                                                                              | 被1                                                                | 页替课程组                                                                              |                                                                                                    |   |
|                                                                                                    |                                                                                                    |                                                                                    |                                                                   |                                                                                    |                                                                                                    |   |
|                                                                                                    |                                                                                                    |                                                                                    |                                                                   |                                                                                    |                                                                                                    |   |
|                                                                                                    |                                                                                                    |                                                                                    |                                                                   |                                                                                    |                                                                                                    |   |
| 等生成绩                                                                                                    |                                                                                                    |                                                                                    |                                                                   |                                                                                    |                                                                                                    |   |
| <b>等生成绩</b><br>课程代码                                                                                                    | 课程名称                                                                                                    | 考生成词                                                                               | 学分                                                                | 成绩标志                                                                               | 通过年月                                                                                                    |   |
| <b>等生成绩</b><br>课程代码<br>00015                                                                                                    | 课程名称<br>英语(二)                                                                                                    | 考生成績                                                                               | 学分                                                                | 成績标志                                                                               | 通过年月<br>201110                                                                                                    |   |
| <b>转生成绩</b><br>课程代码<br>00015<br>03708                                                                                           | 课程名称<br>英语(二)<br>中国近现代史纲要                                                                                                    | 考生成詞<br>60<br>60                                                                   | · 学分<br>14<br>2                                                   | 成绩标志<br>有效<br>有效                                                                   | 通过年月<br>201110<br>201404                                                                                           |   |
| <b>等生成绩</b><br>课程代码<br>00015<br>03708<br>03709                                                                                  | 课程名称<br>英语(二)<br>中国近现代史纲要<br>马克思主义基本原理概论                                                                                                    | 考生成绩<br>60<br>60                                                                   | 学分<br>14<br>2<br>4                                                | 成績标志<br>有效<br>有效<br>有效                                                             | 通过年月<br>201110<br>201404<br>201410                                                                                 |   |
| <b>等生成截</b><br>课程代码<br>00015<br>03708<br>03709<br>05171                                                                         | 课程名称<br>英语(二)<br>中国近现代史纲要<br>马克思主义基本原理橱论<br>中小企业战略管理                                                                                        | 考生成績<br>60<br>60<br>60<br>60<br>69                                                 | · 学分<br>14<br>2<br>4<br>6                                         | 成績标志<br>有效<br>有效<br>有效<br>有效                                                       | 通过年月<br>201110<br>201404<br>201410<br>201407                                                                       |   |
| <b>考生成绩</b><br>课程代码<br>00015<br>03708<br>03709<br>05171<br>06093                                                                | 课程名称<br>英语(二)<br>中国近现代史纲要<br>马克思主义基本原理概论<br>中小企业战略管理<br>人力资源开发与管理                                                                           | 考生成绩<br>60<br>60<br>60<br>69<br>73                                                 | · 学分<br>14<br>2<br>4<br>6<br>6                                    | 成碳标志<br>有效<br>有效<br>有效<br>有效<br>有效<br>有效<br>有效                                     | 通过年月<br>201110<br>201404<br>201410<br>201407<br>201201                                                             |   |
| <b>等生成装</b><br>课程代码<br>00015<br>03708<br>03709<br>05171<br>06093<br>07114                                                       | 课程名称<br>英语(二)<br>中国近现代史纲要<br>马克思主义基本原理概论<br>中小企业战略管理<br>人力资源开发与管理<br>现代物流学                                                                  | 考生成绩<br>60<br>60<br>60<br>69<br>73<br>64                                           | · 学分<br>14<br>2<br>4<br>6<br>6<br>4                               | 成績标志<br>有效<br>有效<br>有效<br>有效<br>有效<br>有效<br>有效<br>有效                               | 通过年月<br>201110<br>201404<br>201400<br>201407<br>201201<br>201407                                                   |   |
| <b>等生成装</b><br>课程代码<br>00015<br>03708<br>03709<br>05171<br>06093<br>07114<br>07481                                              | 课程名称<br>英语(二)<br>中国近现代史纲要<br>马克思主义基本原理概论<br>中小企业战略管理<br>人力资源开发与管理<br>现代物流学<br>管理学基础                                                         | 考生成員<br>60<br>60<br>69<br>73<br>64<br>65                                           | · 学分<br>14<br>2<br>4<br>6<br>6<br>4<br>5                          | 成績标志<br>有效<br>有效<br>有效<br>有效<br>有效<br>有效<br>有效<br>有效                               | 通过年月<br>201110<br>201404<br>201410<br>201407<br>201201<br>201407<br>201501                                         | - |
| <b>等生成被</b><br>课程代码<br>00015<br>03708<br>03709<br>05171<br>06093<br>07114<br>07481<br>08816                                     | 课程名称<br>英语(二)<br>中国近现代史纲要<br>马克思主义基本原理假论<br>中小企业战略管理<br>人力资源开发与管理<br>现代物流学<br>管理学基础<br>现代企业管理信息系统                                           | 考生成績<br>60<br>60<br>69<br>73<br>64<br>65<br>60                                     | 日<br>(学分)<br>14<br>2<br>4<br>6<br>6<br>6<br>4<br>5<br>3           | 成績标志<br>有效<br>有效<br>有效<br>有效<br>有效<br>有效<br>有效<br>有效<br>有效<br>有效                   | 通过年月<br>201110<br>201404<br>201410<br>201407<br>201201<br>201407<br>201501<br>201501                               |   |
| <b>等生成装</b><br>课程代码<br>00015<br>03708<br>03709<br>05171<br>06093<br>07114<br>07481<br>07481<br>08816<br>08819                   | 课程名称<br>英语(二)<br>中面近现代史纲要<br>马克思主义基本原理假论<br>中小企业战略管理<br>人力资源开发与管理<br>现代物流学<br>管理学基础<br>现代企业管理信息系统<br>企业管理信息系统                               | 考生成績<br>60<br>60<br>69<br>73<br>64<br>66<br>60<br>73                               | · 学分<br>14<br>2<br>4<br>6<br>6<br>4<br>5<br>5<br>3<br>4           | 成績标志<br>有效<br>有效<br>有效<br>有效<br>有效<br>有效<br>有效<br>有效<br>有效<br>有效<br>有效<br>有效<br>有效 | 通过年月<br>201110<br>201404<br>201410<br>201407<br>201201<br>201407<br>201501<br>201501<br>201501<br>201307           |   |
| <b>等生成数</b><br>课程代码<br>00015<br>03708<br>03709<br>05171<br>06093<br>07114<br>07481<br>08816<br>08819<br>10421                   | 课程名称<br>英语(二)<br>中面近现代史纲要<br>马克思主义基本原理假论<br>中小企业战略管理<br>人力资源开发与管理<br>现代物流学<br>管理学基础<br>现代企业管理信息系统<br>企业管理答询与诊断<br>客户服务管理                    | 考生成績<br>60<br>60<br>60<br>69<br>73<br>64<br>64<br>66<br>60<br>73<br>71             | · 学分<br>14<br>2<br>4<br>6<br>6<br>4<br>5<br>3<br>3<br>4<br>6      | 成歲标志<br>有效<br>有效<br>有效<br>有效<br>有效<br>有效<br>有效<br>有效<br>有效<br>有效<br>有效<br>有效<br>有效 | 通过年月<br>201110<br>201404<br>201410<br>201407<br>201201<br>201407<br>201501<br>201501<br>201501                     |   |
| <b>等生成核</b><br>课程代码<br>00015<br>03708<br>03709<br>05171<br>06093<br>07114<br>07481<br>08819<br>08819<br>08819<br>10421<br>10422 | 课程名称<br>英语(二)<br>中面近现代史纲要<br>马克思主义基本原理概论<br>中小企业战略管理<br>人力资源开发与管理<br>现代物疏学<br>管理学基础<br>现代物选学<br>管理学基础<br>现代全业管理信息系统<br>企业管理信息系统<br>企业管理信息系统 | 考生成績<br>60<br>60<br>60<br>69<br>73<br>64<br>64<br>66<br>60<br>73<br>71<br>71<br>73 | · 学分<br>14<br>2<br>4<br>6<br>6<br>4<br>5<br>3<br>4<br>6<br>5<br>5 | 成绩标志<br>有效<br>有有效<br>有有效<br>有有效<br>有有效<br>有有效<br>有有效<br>有有效<br>有效<br>有效<br>有效      | 通过年月<br>201110<br>201404<br>201410<br>201407<br>201201<br>201201<br>201501<br>201501<br>201501<br>201501<br>201207 |   |

以上是系统毕业预测成功

再点下"毕业管理"的毕业申请。

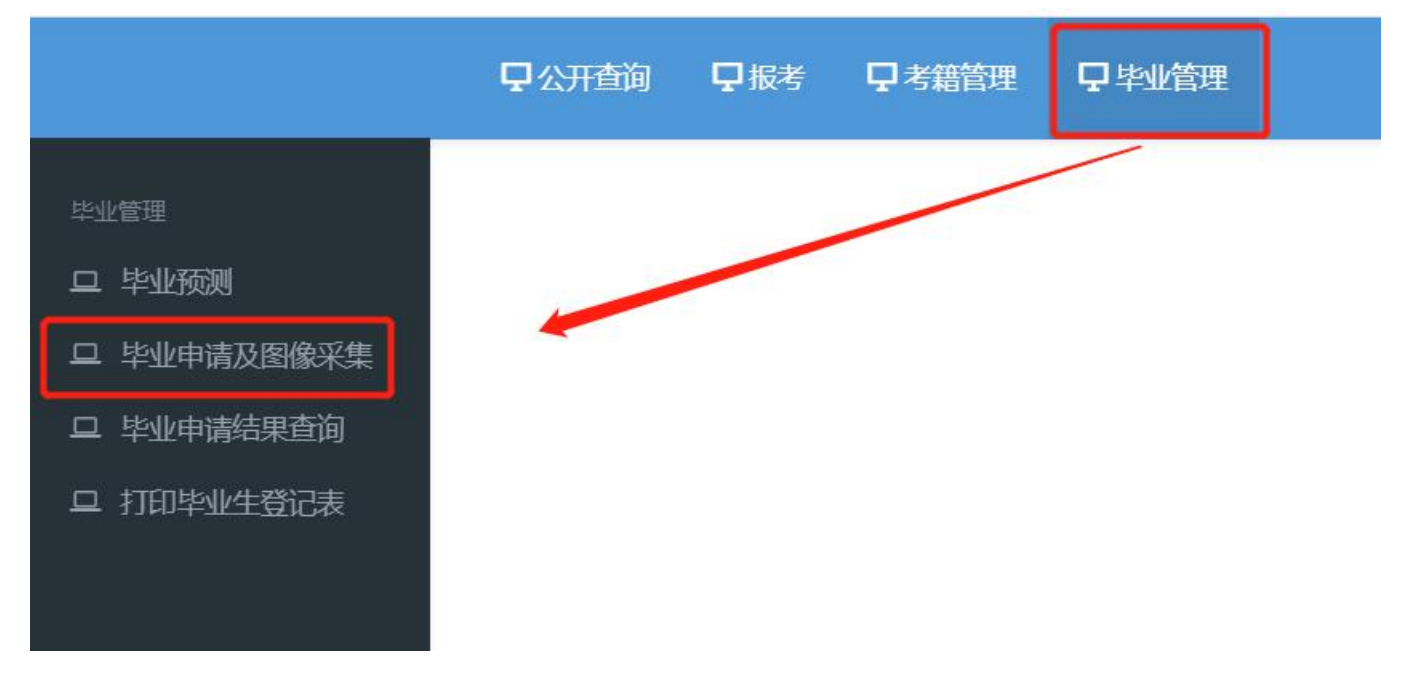

核对显示页面的相关信息,点击【下一步】(如果信息有误要回到考籍管理的基本信息维护页

面修改)

| 口公开查询 口报考 | <b>白 未提信油</b> 白 市不は | 會理        |              |      |        |
|-----------|---------------------|-----------|--------------|------|--------|
|           |                     |           |              |      |        |
| 准考证号      | 06061               | 姓名        | ſĒ           | 性别   | 女 *    |
| 户口所在地(省)  | 治区 *                | 市         | - (Bitt      | 長    |        |
| 出生日期      | 198                 | 证件类型      | 身份证 🔻        | 证件号  | 452    |
| 民族        | 汉族 *                | 政治面貌      | 其他 *         | 层次   | 本科 *   |
| 籍贯        |                     |           |              |      |        |
| 港澳台侨      | 否 *                 | 学历        | 大专 (专科) 🔹    | 考生类别 | 面向社会 * |
| TELAT     | *                   | 联系电话      | 15           | 助学单位 |        |
| 通讯地址      | 佛山顺德大良鉴海北路          | 58号       |              |      |        |
| 报考专业      | B020309 现代企业管理      | (独立本科段) * | 专业建设主考学校     | 0    | *      |
| 课程组       | 0                   | 承办主考学     | 校 508 华南师范大学 |      |        |
|           |                     |           |              |      |        |
|           |                     | (         | 下一步          |      |        |
|           |                     |           |              |      |        |

选择符合申请毕业的专业和院校,点击【下一步】

| 毕业专业   | 120201K         | •  |
|--------|-----------------|----|
| 建设主考学校 | 708 华南师范大学      | Y  |
| 课程组    | 120201K94 商务管理  | Υ. |
| 承办主考学校 | 508 华南师范大学      | ٣  |
| 层次     | 本科              | Υ. |
| 层次     | ~~~~<br>十一歩 下一歩 |    |

出来的是之前办理前置学历的信息,点击【下一步】(省复审属实状态才能下一步)

| 请选择前学历:   | 人力资源管理                | 0 |
|-----------|-----------------------|---|
| 准考证号:     | 060615                |   |
| 前置学历姓名:   | f                     |   |
| 前置学历证件类型: | 身份证                   | * |
| 前置学历证件号:  | 452427198             |   |
| 前置学历毕业证号: | 1184652017            |   |
| 前置学历毕业学校: | 广东外语外贸大学              |   |
| 前置学历专业名称: | 人力资源管理                |   |
| 前置学历毕业时间: | 201701                |   |
| 前置学历类型:   | 非自考                   | * |
| 前置学历层次:   | 专科                    |   |
| 请选择认证类型:  | 《教育部学历证书电子注册备案表》在线验证码 | * |
| 请输入具体号码:  | AE5APJ3GH             |   |
| 当前状态:     | 省复审属实                 | * |
|           | 上一步                   |   |

页面显示是否符合毕业、你的科目考试成绩及实践论文成绩,点击【下一步】

|                                                                                                    | 2公开查                | 询 🖵   | 服考 口 考藉管理            | 中市不是通   |              |        |     |            |        |    |    |     |      |      |  |
|----------------------------------------------------------------------------------------------------|---------------------|-------|----------------------|---------|--------------|--------|-----|------------|--------|----|----|-----|------|------|--|
| 信理                                                                                                    | 000                 | 070   | 政府                   | 与事业单位会计 |              |        | 20  | 10         | 1      |    |    | )   | 4    | 有效   |  |
| 毕业预测                                                                                                    | 001                 | 107   |                      | 现代管理学   |              |        | 21  | 34         | 1      |    |    | 3   | 6    | 有效   |  |
| 毕业申请                                                                                                    | 001                 | 155   | 中级财务会计               |         |              |        | 21  | 10         | 1      |    | )  | 8   | 有效   |      |  |
| 上一次申请结果                                                                                                    | 009                 | 944   |                      | 审计      |              |        | 2(  | )1         | 1      |    |    | 1   | 4    | 有效   |  |
|                                                                                                    | 009                 | 974   | ł                    | 统计学原理   |              |        | 20  | )7         | 1      |    |    | 7   | 4    | 有效   |  |
|                                                                                                    | 037                 | 702   | 会计                   | 制度设计与比较 |              |        | 20  | 1          | 1      |    |    | 3   | 5    | 有效   |  |
|                                                                                                    | 037                 | 703   | 国际                   | 会计与审计准则 |              |        | 2(  | D1         | 1      |    |    |     | 5    | 有效   |  |
|                                                                                                    | 037                 | 708   | 中国近现代史纲要             |         |              |        | 20  | 04         | 1      |    |    | 2   | 有效   |      |  |
|                                                                                                    | 03709               |       | 马克思主义基本原理概论          |         |              |        | 20  | 04         | 1      | 1  |    |     | 4    | 有效   |  |
|                                                                                                    | 045                 | 531   | 微观经济学                |         |              |        | 20  | 1          | 1      |    |    | 6   | 有效   |      |  |
|                                                                                                    | 045                 | 532   | 财务会计专题               |         |              | 20     | 1   | 1          | 1      |    |    | 5   | 有效   |      |  |
|                                                                                                    | 045                 | 533   | 管理与成本会计<br>财政与农村金融   |         | 20 1<br>20 7 |        | 1   | 1          |        |    | 4  | 有效  |      |      |  |
|                                                                                                    | 045                 | 534   |                      |         |              |        | 1   |            |        |    | 6  | 有效  |      |      |  |
|                                                                                                    | 060                 | 069   | 1                    | 审计学原理   |              | 20 1 1 |     |            |        |    | 4  | 有效  |      |      |  |
|                                                                                                    | 062                 | 270   |                      | 技术经济学   |              |        | 20  | 4          | 1      |    |    |     | 4    | 有效   |  |
| <del>д</del> рага страната страната страната страната страната страната страната страната страната страната страната страна<br>Страната страната страната страната страната страната страната страната страната страната страната страната стр | 我、委考、               | 互认课成  |                      |         |              |        |     |            |        |    |    |     |      |      |  |
| 1                                                                                                    | 親程代<br>码            | 课程名。称 | 专业                   |         | 建设主考学。<br>校  | 课程。组   |     | 院校         | 考试年    | 成绩 | 学。 | 成绩标 |      | 通过方式 |  |
| c                                                                                                    | 06999 毕业论 B020<br>文 |       | B020157 财务会计与审<br>段) | 计 (独立本科 | 0            | 0      | 504 | 华南农业大<br>学 | 201705 | 中等 | 3  | 有效  | 学校上传 |      |  |

# 确定申请本次毕业点击下方【毕业申请】

| 课程代码  | 课程名称        | 考生成绩 | 学分 | 成绩标志 | 通过年月   |
|-------|-------------|------|----|------|--------|
| 04138 | 旅游文化        | 60   | 3  | 有效   | 201901 |
| 11403 | 中国旅游文学作品选   | 68   | 5  | 有效   | 202010 |
| 11406 | 旅游资源开发与环境保护 | 68   | 5  | 有效   | 201904 |
| 00015 | 英语(二)       | 75   | 14 | 有效   | 201911 |
| 00187 | 旅游经济学       | 60   | 5  | 有效   | 201911 |
| 00188 | 旅游心理学       | 71   | 4  | 有效   | 201905 |
| 03709 | 马克思主义基本原理概论 | 78   | 4  | 有效   | 201911 |
| 05034 | 旅游地理学       | 65   | 5  | 有效   | 201911 |
| 06999 | 毕业论文        | 良好   | -  | 有效   | 202005 |
| 11343 | 旅游会计学       | 62   | 5  | 有效   | 202005 |
| 11404 | 旅游饭店设备管理    | 90   | 5  | 有效   | 202105 |
| 11407 | 国际旅游管理实习    | 优秀   | 5  | 有效   | 202005 |

再次核对个人信息及毕业专业和院校,慎重选择<mark>办理地点</mark>(选择哪个区办理就要把申请毕业的

资料交到哪个区的自考办)

| ₽公开查询 ₽报考 | <b>♀</b> 考籍管理         | □ 毕业管理                          |                               |                             |                           |                                         |                          |                 |
|-----------|-----------------------|---------------------------------|-------------------------------|-----------------------------|---------------------------|-----------------------------------------|--------------------------|-----------------|
| 基本信息      |                       |                                 |                               |                             |                           |                                         |                          |                 |
| 准考证号      | 06061                 |                                 | 姓名                            | f                           |                           | 性另近                                     | 女                        | *               |
| 户口所在地(省)  |                       | *                               | 市                             | 1.000                       | *                         | 륫                                       | 天                        | *               |
| 出生日期      | 19                    |                                 | 证件类型                          | 身份证                         | -                         | 证件号                                     | 45                       |                 |
| 民族        |                       | *                               | 政治面貌                          | 其他                          | *                         | 层次                                      | 本科                       | *               |
| 第6月       | -                     |                                 |                               |                             |                           |                                         |                          |                 |
| 港澳台伊      | 0否                    | π.                              | 学历                            | 大专 (专科)                     | *                         | 考生类别                                    | 面向社会                     |                 |
| 胆丸        | 其他生产、运输               | 设备操(*                           | 联系电话                          |                             |                           | 助学单位                                    |                          |                 |
| 通讯地址      | 广东省                   |                                 |                               |                             |                           |                                         |                          |                 |
| 申请毕业专     | R I                   |                                 |                               |                             |                           |                                         |                          |                 |
| 毕业专业      | B020157 财务会           | 计与审计 (独立本科                      | 段) *                          |                             |                           |                                         |                          |                 |
| 建设主考学校    | 0                     |                                 |                               |                             |                           |                                         |                          | *               |
| 课程组       | 0                     |                                 | *                             |                             | 毕业主考学校 504                | 半南农业大学                                  |                          |                 |
| 毕业年月      | 202006                |                                 | 办理地点                          | 顺德区                         | T                         | 联系电话                                    | 1-                       |                 |
| 办理提醒      | 顺德区6月17日-<br>证原件及复印件。 | 19日上9:00-12:00,1<br>2.《毕业生登记表》- | 4:30-17:00办理目考毕<br>式两份(背面的思想》 | 业,办理地址: )<br>题现栏需盖公司面<br>申请 | 顺德区行政服务中心3<br>淀居委会的章)3.特殊 | <sub>天座</sub> 四枝4号螢口,清載紋<br>情況请阅读办毕业公告。 | <del>7</del> 口罩。办理材料:1.5 | 9 <del>63</del> |

如果没有办理提醒的地区,需要自己致电该市自考办,询问具体交表时间地点。

# 广东省高等教育自学考试毕业证书

# 电子注册图像采集操作流程

### 系统将考生相关信息与公安人口库信息进行关联。

(1)如校验不通过,则需上传身份证正面、身份证反面及手持身份证3张照片,然后点击"提 交身份证附件"按钮,提交当地市考办及省考办审核。

|          | 身份证附件          |           | × |
|----------|----------------|-----------|---|
| 附件应为JPG、 | PNG或者JPEG格式,大小 | 小应小于1M。   | Î |
| 身份证正面:   | 选择文件 未选择任何文件   | 上传身份证正面附件 |   |
| 身份证反面:   | 选择文件 未选择任何文件   | 上传身份证反面附件 |   |
| 手持身份证:   | 选择文件           | 上传手持身份证附件 |   |
|          |                |           |   |
|          |                |           |   |
|          |                |           |   |
|          | /              |           |   |
|          |                |           |   |
|          | 提交身份证附件取消      |           |   |

**查询审核意见:**点击毕业管理模块的毕业申请及图像采集功能,则弹出当前审核情况。 如审核流程完成或审核不通过,则可以点击"下一步"按钮,否则不可以进行下一步。

|                               | ₽ 系统管理 | <b>贝</b> 公开查询 | ₽报考    | <b>贝</b> 考籍管理 | 身份证附件还未 | 审核通过, 请等待 | 寺审核结果! |      |      |      |               |   |
|-------------------------------|--------|---------------|--------|---------------|---------|-----------|--------|------|------|------|---------------|---|
| 华业管理                          |        |               |        |               |         |           |        | 确定   |      |      |               |   |
| 旦 毕业预测                        |        |               | 准考证号   |               |         |           |        |      |      | 性别   | 男             | Ŧ |
| 「 毕业申请                        |        | 户口府           | 所在地(省) | 请选择           | *       |           | 市      | 请选择  | ٣    | 县    | 请选择           | v |
| 旦 上一次申请结果                     |        |               | 出生日期   |               |         |           | 证件类型   | 身份证  | ÷    | 证件号  |               |   |
| 旦 打印毕 <u>业生登</u> 记表<br>□ 学历梦珊 |        |               | 民族     | 汉族            | ÷       |           | 政治面貌   | 党员   | ¥    | 层次   | 本科            | × |
| - 755BA                       |        |               | 籍贯     |               |         |           |        |      |      |      |               |   |
|                               |        |               | 港澳台侨   | 请选择           | *       |           | 学历     |      | ٣    | 考生类别 |               | × |
|                               |        |               | 館亦     | 1000          |         |           | 联系电话   |      |      | 助学单位 | 11-12-1-19-1- | Ŧ |
|                               |        |               | 通讯地址   |               |         |           |        |      |      |      |               |   |
|                               |        |               | 报考专业   | 请选择           |         |           | τ.     | 专业建设 | 主考学校 | 请选择  |               |   |
|                               |        |               | 课程组    | 请选择           | *       |           | 承办主考学校 | 请选择  |      | *    |               |   |
|                               |        |               |        | 9             | 2       |           |        | F-#  |      |      |               |   |

### (2) 如系统校验通过,或者身份证附件审核通过,则可以进行摄像。

|            | ₽ 系統管理 | <b>早</b> 公开查询 | 甲根带 | 中市語管理 | ₽ 毕业管理 |                   |   |
|------------|--------|---------------|-----|-------|--------|-------------------|---|
| 毕业管理       |        |               |     |       |        | <b>拉-开始时</b> 代    | × |
| 旦 毕业预测     |        |               |     |       |        |                   | · |
| 旦 毕业申请     |        |               |     |       |        |                   |   |
| 旦 上一次申请结果  |        |               |     |       |        |                   |   |
| 中 打印毕业生登记表 |        |               |     |       |        |                   |   |
| 旦 学历管理     |        |               |     |       |        | 请确认学生信息           |   |
|            |        |               |     |       |        | 姓名                |   |
|            |        |               |     |       | 身(     | 分证号               |   |
|            |        |               |     |       | ☑ 我已   | 阅读并同意本次《考试采集相关条例》 |   |
|            |        |               |     |       |        | 确认无误              | a |
|            |        |               |     |       |        | 我已損益完成,下一步 取消     |   |

## 核对个人信息无误后,点击"确认无误"按钮。

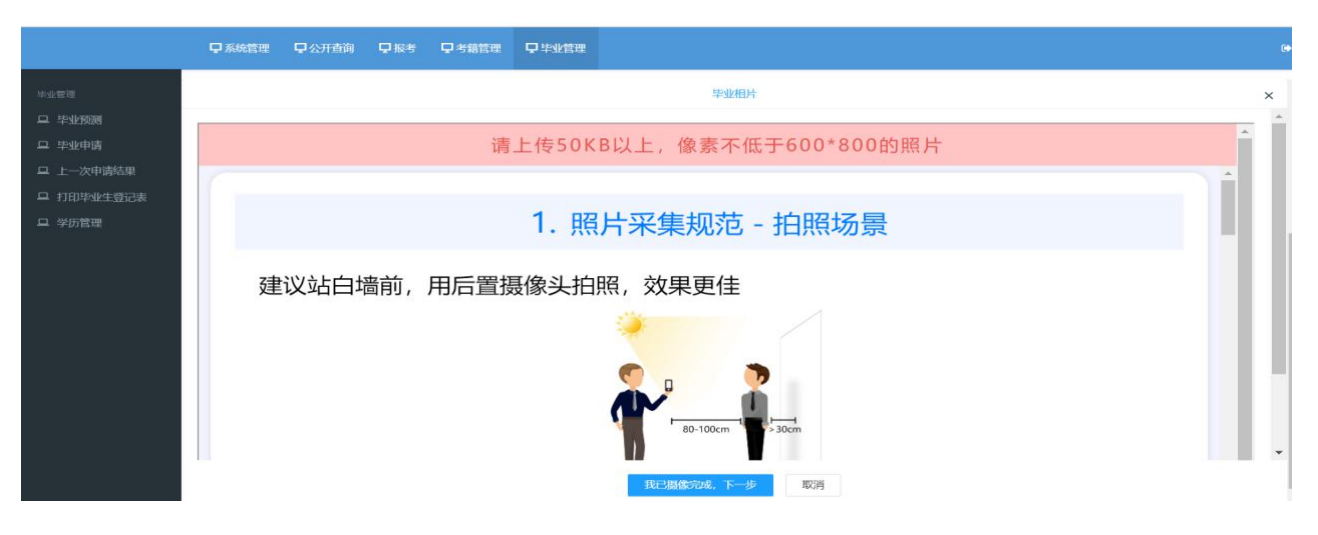

了解照片采集标准后,点击"我知道了,去拍照"按钮.

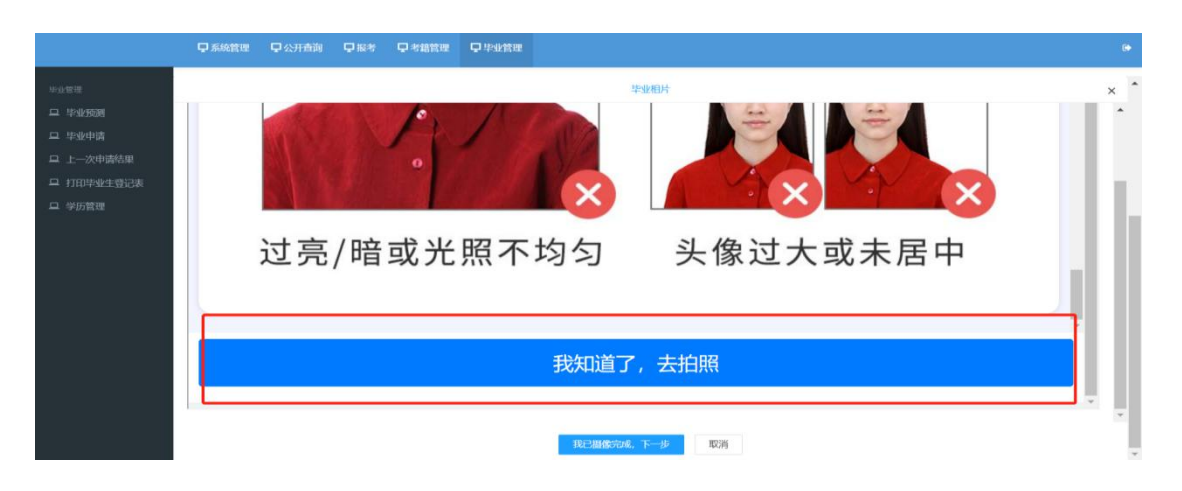

## 使用微信或者主流浏览器等进行扫码。

|                                                                                                   | ₽ 系統管理 | <b>中</b> 公开查询 | ₽报考 | <b>贝考籍管理</b> | 中华业管理 |                                                         |     |
|---------------------------------------------------------------------------------------------------|--------|---------------|-----|--------------|-------|---------------------------------------------------------|-----|
| 毕业管理                                                                                              |        |               |     |              |       | 华班相外                                                    | × * |
| <ul> <li>□ 字型換構</li> <li>□ 字型申構</li> <li>□ 上一次申請款単</li> <li>□ 打印甲金士書記表</li> <li>□ 学历管理</li> </ul> |        | 过亮            | /暗  | 或:           | 建     | X使用微信或主流浏览器进行扫码<br>・・・・・・・・・・・・・・・・・・・・・・・・・・・・・・・・・・・・ |     |
|                                                                                                   |        |               |     |              |       | 我知道了,去拍照                                                |     |
|                                                                                                   |        |               |     |              |       | 我已想像的战。下一步 取消                                           | Y   |

## (1) 使用微信扫码后,须重新核对个人信息,核对无误后,点击"确认无误"按钮。

| × 照片上传 …                  |
|---------------------------|
|                           |
|                           |
|                           |
|                           |
|                           |
|                           |
|                           |
| 请确认学生信息                   |
| 姓名:                       |
| 身份证号:                     |
| ✓ 我已阅读井同意本次《考试采集相关条<br>例》 |
| 确认无误                      |
|                           |
| 核对个人信息后,点                 |
| 击"确认无误"按钮                 |
|                           |
|                           |

(2) 了解照片采集规范后, 点击"我知道了, 去拍照"按钮。

| ኾ        | 午5:48   35.7K/s <sup>(</sup> ) | l                      | 5G          |
|----------|--------------------------------|------------------------|-------------|
| $\times$ |                                | 照片上传                   |             |
| 请上       | 传50KB以上,                       | 像素不低于                  | -600*800的照片 |
|          | 1. 照片采                         | 集规范 - 拍                | 白照场景        |
|          | 建议站白墙前,用                       | 后置摄像头拍                 | 照,效果更佳      |
|          | ~                              |                        |             |
|          | T                              | 80-100cm               | > 30cm      |
|          | 也可以自拍, 手臂                      | 尽量伸长一点                 | ,注意不要侧身     |
| <br>T    | 了解采<br>击"我知<br>照"按银            | 集规范<br>口道了<br>丑 ♀<br>」 | 远后,点<br>去拍  |
|          | 我知                             | 道了,去打                  | 白照          |
|          |                                |                        |             |

(3) 点击"我知道了,去拍照"按钮后,将调用"摄像头"进行摄像。

### 摄像完成后,点击"我已摄像完成,下一步"按钮,提交地市考办审核。

查询审核意见:点击毕业管理模块的毕业申请及图像采集功能,则弹出当前审核情况。

毕业证照片经地市考办审核通过后,重新操作毕业申请,点击"申请"按钮;毕业申请提交成功,

打印毕业生登记表。

|     | 基本信息    |                     |                            |                                          |                    |                    |                                   |              |    |
|-----|---------|---------------------|----------------------------|------------------------------------------|--------------------|--------------------|-----------------------------------|--------------|----|
|     | 准考证号    | 06061               |                            | 姓名                                       | f                  |                    | 性生死日                              | 女            |    |
| 户口》 | 所在地(省)  |                     |                            | 市                                        |                    | -                  | 县                                 | 天            |    |
|     | 出生日期    | 19.                 |                            | 证件类型                                     | 身份证                | -                  | 证件号                               | 45           |    |
|     | 民族      |                     | *                          | 認治面貌                                     | 其他                 | *                  | 层次                                | 本科           |    |
|     | 籍贯      | 100                 |                            |                                          |                    |                    |                                   |              |    |
|     | 港澳台侨    | 0否                  | Ψ.                         | 学历                                       | 大专 (专科)            |                    | 考生类别                              | 面向社会         |    |
|     | IURAL   | 其他生产、运              | <b>输设备操( *</b>             | 联系电话                                     | 1                  |                    | 助学单位                              |              |    |
|     | 通讯地址    | 广东省                 | -                          |                                          |                    |                    |                                   |              |    |
|     | 申请毕业专业  |                     |                            |                                          |                    |                    |                                   |              |    |
|     | 岸亦会亦    | B020157 财务          | 会计与审计 (独                   | 1立本科段) *                                 |                    |                    |                                   |              |    |
| 5   | 11设主考学校 | 0 —                 |                            |                                          |                    |                    |                                   |              |    |
|     | 课程组     | 0                   |                            | -                                        |                    | 毕业主考学校             | 504 华南农业大学                        |              |    |
|     | 毕业年月    | 202006              |                            | の理地点                                     | 顺德区                | v                  | 联系电话                              | 1            |    |
|     | 办理提醒    | 顺德区6月17日<br>证原件及复印( | 3-19日上9:00-1;<br>件2.《毕业生赞) | 2:00, 14:30-17:00办理自考毕<br>记表》—式两份(背面的思想》 | 业,办理地址:<br>現栏需盖公司』 | 顺德区行政服9<br>成居委会的章) | 9中心东座四楼4号窗口,请戴<br>3.特殊情况请阅读办毕业公告。 | 子口罩。办理材料:1.身 | ** |

页面显示成功代表已经成功申请毕业

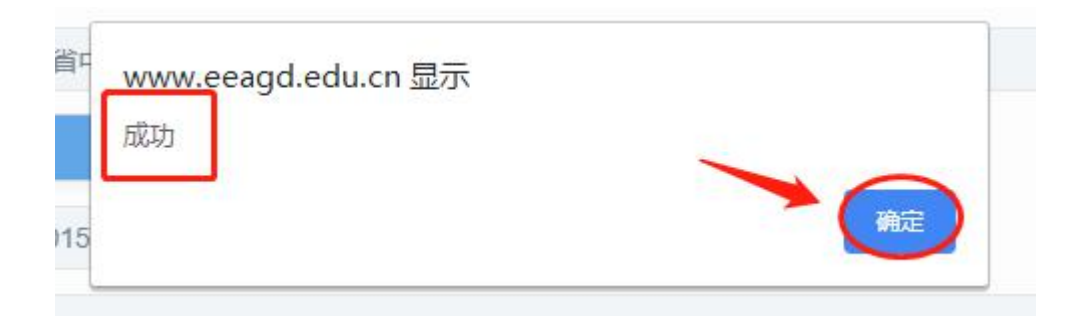

毕业申请成功后点"上一次申请结果"。

|        | 早公开查询 | <b>₽</b> %₹ ₽ | 相管理 | 早毕业管理 |      |         |      |           |       |
|--------|-------|---------------|-----|-------|------|---------|------|-----------|-------|
| 快速整理   |       | 1             |     |       |      |         |      |           |       |
| 🖵 毕业预测 | 1     | 港澳台侨          | 0否  |       | 学历   | 大专 (专科) | 考生类别 | 高职相沟通     |       |
| □ 毕业中语 |       | 肥业            | 学生  |       | 联系电话 |         | 助学单位 | 广东茂名幼儿顺范专 | 科学校 * |
|        | 011   | 通讯地址          | -   |       |      |         |      |           |       |

## 页面显示申请结果

上一次申请结果

| 申请号 💲 | 毕业时间   | 姓名: | 毕业专业           | 主考院校   | 选择类型 | 申请日期                | 材料受理县区 | 当前状态  | 审核意见 |
|-------|--------|-----|----------------|--------|------|---------------------|--------|-------|------|
| 2046  | 202006 | (F  | 财务会计与审计(独立本科段) | 华南农业大学 | ÷    | 2020-06-15 10:55:24 | 顺德区    | 申请    | -    |
|       |        |     |                |        |      |                     |        | 5 1 E |      |

# 点击左边【打印毕业生登记表】下载打印毕业生登记表

|                  | 口公开查询 口                             | 〕报考  〔        | ⊋考籍管理 | <b>口</b> 毕业管理 |              |         |        |      |      |      | C      |
|------------------|-------------------------------------|---------------|-------|---------------|--------------|---------|--------|------|------|------|--------|
| 料业管理             | 打印毕业生登记表                            |               |       |               |              |         |        |      |      |      |        |
| 1 毕业预测<br>1 毕业申请 | <ul> <li>非公开学</li> <li>院</li> </ul> | 公开学院          |       |               |              | 准考证号    | 0606   |      | 毕业年月 | ¥    | Q<br>搜 |
| 上一次申请结果          | 考生号                                 | $\frac{h}{T}$ |       | la T          | ◎业专业         | A.<br>T | 毕业年月   | 材料受理 | 县区   | 操作   |        |
| 打印毕业生登记表         | 06061                               |               | В     | 020157 财务会计   | 十与审计 (独立本科段) |         | 202006 | 顺德   | X    | (》打印 | 5      |
|                  |                                     |               |       |               |              |         |        |      |      | 下一页  | 萩页     |

### 下载保存在电脑

| 网址:  | https://www.eeagd.edu.cn/zkselfec/printServlet?dqzt=0&cs |
|------|----------------------------------------------------------|
| 名称:  | 考生毕业登记表.pdf 23.44 KB                                     |
| 下载到: | C:\Users\29539\Desktop 剩: 72.77 GB 👻 浏览                  |

打开下载的毕业登记表,选择双面打印,<mark>一式两份</mark>

|       |             |                                                 |                                                            | (               | 大学       | 本科)                             |        |                                                                                                    |                    |     |
|-------|-------------|-------------------------------------------------|------------------------------------------------------------|-----------------|----------|---------------------------------|--------|----------------------------------------------------------------------------------------------------|--------------------|-----|
| -     | 128         | 9. <b>MAX</b><br>9. 454000                      |                                                            |                 | *<br>±** | 4. 300<br>10. 100               | S & AL | 4237482 (83<br>9.59                                                                                                    | 4.书段>              |     |
| tt R  | 2           | -                                               |                                                            | 4.5             | 89       | -                               | 1042   |                                                                                                    |                    |     |
| 11.10 |             | *                                               | N.R                                                        | 2.0             |          | 424                             | 1      | 19 19                                                                                                    |                    |     |
| -     | <b>4</b> 59 | 621962                                          | 100                                                        | In              | 单粒       |                                 |        |                                                                                                    |                    |     |
| Ø, 6  | 總統          | 广东省中                                            | 418RF 8                                                    | 19              | . 4      |                                 | 1.111  | int interest in the second second sec | -                  |     |
|       |             | - 21                                            | 16.8R                                                      | 3               | -        |                                 |        | 课程名称                                                                                                    | léi                | â   |
|       | 1           | -                                               | Company.                                                   | -               | -        |                                 | -      |                                                                                                    |                    |     |
|       | 1           | -                                               | ¢.                                                         |                 | -        |                                 | -      |                                                                                                    |                    | а   |
|       | 3           | -                                               | et al.                                                     | -               | -        |                                 | -      | MURITOR .                                                                                                    |                    | ्य  |
|       | 4           |                                                 | 194                                                        |                 |          |                                 |        | 1 2 2 0                                                                                                    |                    |     |
|       | 5           | and any other                                   | 14                                                         |                 | 47       | н                               |        |                                                                                                    |                    |     |
| 1     | 4           |                                                 | HORE                                                       | -               | - 47     |                                 |        |                                                                                                    |                    | · . |
| 1     | 1           | adwite 81                                       |                                                            |                 |          |                                 |        |                                                                                                    |                    | _   |
|       | ٠           |                                                 |                                                            |                 |          | -                               |        |                                                                                                    |                    |     |
| 成績    | ٠           |                                                 | -12                                                        |                 |          |                                 |        |                                                                                                    |                    |     |
| 老     | н           | and a lot                                       | 150+                                                       |                 | -        |                                 |        |                                                                                                    |                    |     |
| 1     | н           |                                                 |                                                            | u               |          |                                 |        |                                                                                                    |                    |     |
| 1     | н           | ALL CAL                                         | 19                                                         | -               | -        | -                               |        |                                                                                                    |                    |     |
|       | n           |                                                 | ¢.                                                         | -               | **       | -                               |        |                                                                                                    |                    |     |
|       | 31          |                                                 |                                                            | 343             |          |                                 |        |                                                                                                    |                    |     |
|       | н           | nations of the                                  | ******                                                     |                 |          | -                               |        |                                                                                                    |                    |     |
|       | *           |                                                 | CRASHING .                                                 | ш               |          | -                               |        |                                                                                                    |                    |     |
| 1     |             | and a statement                                 | eyeess.                                                    |                 |          |                                 |        |                                                                                                    |                    |     |
|       |             |                                                 | 17                                                         |                 | n        |                                 |        |                                                                                                    |                    |     |
| 1 L L | **          | -4.58. 1<br>6.4 8 8 8 9<br>4.4 8 8 9<br>8 4 9 8 | 178. 11481<br>15480 6408<br>40415118<br>4045118<br>4045118 | 10-8. 4<br>4848 |          | an an<br>manan<br>G an<br>Multi | -4.00  | 1. 818. 98. 1<br>Raisee 96.                                                                                                    | 1+0.40-4<br>515644 | -   |

打印好的毕业登记表,背面的本人简历和工作思想表现要用黑色签字笔填写(工作思想表现栏需 要加盖公司的公章或居委会的章)。恭喜你已经成功申请毕业,不要忘记在规定时间内提交纸质 资料(**身份证原件及复印件,毕业登记表一式两份**)到自考办哦,提交资料时间是 12 月 14-20 日,以各地自考办截至时间为准。同学们千万千万不要错过申请时间~错过就要晚半年拿到毕 业证了!

办理地点:一定要按学员实际交资料申请地点为准,并要按照各地办理提醒要求提交资料,各地有差异。特别注意:在广州市办理毕业申请的考生,网上提交申请时,可选择的初审地点仅限越秀区、海珠区、天河区、白云区、黄埔区、番禺区、花都区、南沙区、增城区、从化区,不能选"广州市区"; 联系方式:要填本人目前有效的电话号码,一年内会继续使用的号码。 疑问解答:

#### 1、还剩两个科目没考能不能申请毕业?

答:如果是必考科目一定要考,加考科目看考试说明,考完科目还需要申请毕业论文。

#### 2、毕业申请表一定要去当地单位或所在街道办事处签署意见和加盖印章吗?

答:是的,毕业登记表背面的相关栏目需要盖章。并且需要在职单位加盖公章才有效,(公司财务章 和业务章是无效的),没有单位的同学可由本人居住地所在的居委会加盖公章。

#### 3、毕业办理地点是不是必须选择报考学校当地?

答:不是,网上提交申请时,必须选择办理初审地点的对应区。

#### 4、《毕业生登记表》打印几份比较好?需要黑白的还是彩印的?

《毕业生登记表》打印前请先安装 PDF 软件,最好用 80g/m2(或以上)A4 纸双面打印一式三份,交 自考办二份,另一份自己备用!

黑白、彩色打印都可以,注意:《毕业生登记表》是系统统一的格式,同学们不得擅自做任何修改!

#### 5、应届毕业生显示材料待补

应届毕业生还没领导专科毕业证先申请本科毕业,交了资料,在领了毕业证以后切记登录自考系统, 完善资料,要显示"省审核通过"才可以!